# 仮想ゲートウェイの設定方法

## 目次

<u>質問</u> 環境

## 質問

仮想ゲートウェイの設定方法

### 環境

Cisco E メール セキュリティ アプライアンス(ESA)

メールを受信するため送信 し、多重バーチャル ゲートウェイ アドレスに Cisco E メール セキュ リティ アプライアンスを分けるバーチャル ゲートウェイ テクノロジー有効ユーザ。 各バーチャ ル ゲートウェイ アドレスは個別の IP アドレス、ホスト名およびドメインおよびメール キュー与 えられます。

Cisco E メール セキュリティ アプライアンス バーチャル ゲートウェイ アドレスを設定する前に 、メールを送信 するのに使用される一組の IP アドレスを割り当てて下さい。 また有効なホスト ネームに DNSサーバの適切な設定をように IP アドレス解決確認する必要があります。

#### ステップ1:

- IP/hostname の新しい IP インターフェイスを- WebUI で *Interfaces ページ ネットワーク> IP* からのペアまたは CLI の interfaceconfig コマンド作成して下さい。
- CLI に行き、interfaceconfig コマンド内の IP インターフェイスをグループ化して下さい: example.lab> interfaceconfig

```
:
1.data1 1 10.66.71.12/24: example.lab
2.Domain1 1 192.168.1.1/24: domain1.lab
3.Domain2 192.168.2.1/24 1 2001:db8::/32: domain2.lab
:
- EDIT -
--
[] > GROUPS
```

```
:
    _
    [] >
    [] > GroupInt
    1.data1 10.66.71.12/24: c150b.lab
    2. Domain1 1 192.168.1.1/24: domain1.lab
    3. Domain2 192.168.2.1/24 1 2001:db8::/32: domain2.lab
    [1]> 2,3
     GroupInt
     IP :
    1. GroupInt Domain1Domain2
    :
    _
    - EDIT -
    ___
    [] >
• MAIL FROM : altsrchost >
    example.lab> altsrchost
    :
    _
    ___
    [] >
    Gatewaytm IP
    @example.com @.comuser@user@.com
    [] > @test.com
     @test.com
    1.data1 10.66.71.12/24: c150b.lab
    2. Domain1 1 192.168.1.1/24: domain1.lab
    3. Domain2 192.168.2.1/24 1 2001:db8::/32: domain2.lab
    IP :
    4. GroupInt Domain1Domain2
```

2

```
GroupInt @test.com

-

- EDIT -

--

--

--

[] >
```

3

#### •

#### 4

・destconfig宛先 コントロールを適用して下さい

[1]> 4